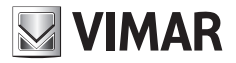

#### Manual de programação

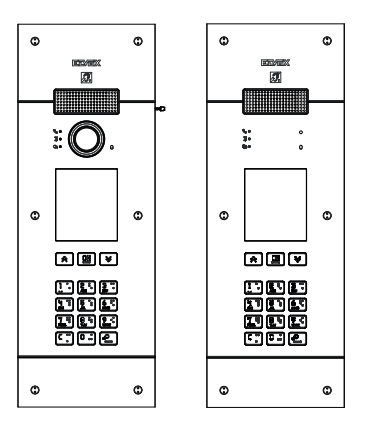

# **PIXEL UP** 40405 - 40425

Botoneira com unidade eletrónica Due Fili Plus áudio e áudio/vídeo, display e teclado alfanumérico

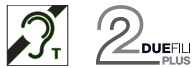

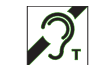

**ELVOX** Videocitofonia

#### Botoneira de videoporteiro com unidade eletrónica Due Fili Plus 1. áudio e áudio/vídeo, display e teclado alfanumérico

Posto externo de videoporteiro que permite realizar chamadas a partir da lista de contactos.

O dispositivo é fornecido com display e teclado que permitem realizar chamadas utilizando uma lista de contactos ou inserir diretamente o número do posto interno a contactar.

É possível navegar pela lista de contactos percorrendo os nomes por ordem alfabética com a possibilidade de ativar filtros que facilitem a identificação de um utilizador em caso de opções numerosas.

O display fornece ainda feedback visual das fases de funcionamento do posto externo como, por exemplo, indicações de "chamada em curso" e "conversação", para além de feedback relacionado com os módulos de controlo de acessos.

O módulo display possui um menu de instalação no qual podem ser geridos os parâmetros de configuração base do posto externo.

O módulo do teclado é fornecido com dois relés configuráveis.

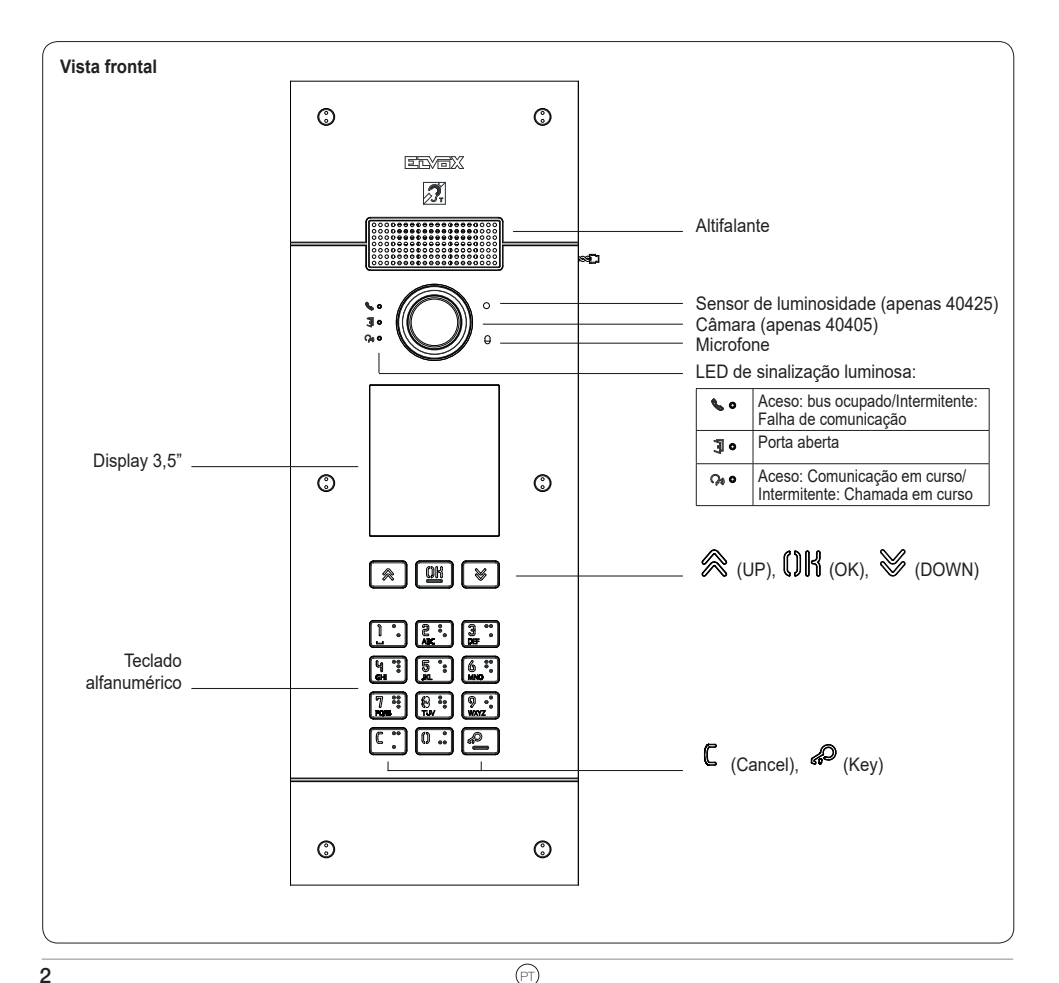

# VIMAR

# 2. Descrição

O módulo áudio e áudio/vídeo é dotado:

- interface com aparelhos auditivos para deficientes auditivos;
- síntese de voz para a sinalização do estado da chamada;
- áudio full-duplex com remoção do efeito Larsen;
- LED frontais para a sinalização do estado da chamada;
- controlo automático do ganho (AGC), para estabilizar o nível de saída do altifalante, independentemente do tipo de sistema realizado;
- AGC no nível do microfone, que permite compensar a distância do posto externo a partir do qual se fala ou o tom de voz usado na comunicação;
- noise suppression, que permite eliminar o ruído de fundo presente no ambiente circundante ao posto esterno;
- configuração automática dos endereços dos postos internos e externos;
- função crepuscular para a regulação automática da intensidade luminosa em função da luz ambiente;
- função zoom & scan, que permite fazer zoom e percorrer as zonas enquadradas pela câmara (apenas 40405);
- comando de trinco elétrico, ligado diretamente aos terminais S+ e S- ou aos contactos suportados pelos reles do teclado;
- ligação para um botão suplementar local para a abertura do trinco ou para um sensor para a sinalização de "Porta aberta", aos terminais CA+ e CA- (configurável via SaveProg);
- entrada para eventual alimentador complementar local (com alimentador 6923);

O módulo áudio 41002UP é dotado de entrada vídeo opcional para uma câmara analógica.

O módulo display fornece a função de chamada da lista de contactos, número interno e chamada para a central.

O dispositivo fornece feedback visual das fases de funcionamento do posto externo como, por exemplo, indicações de "chamada em curso" e "conversação", para além de feedback relacionado com os módulos de controlo de acessos.

O módulo display possui um menu de instalação no qual podem ser geridos os parâmetros de configuração base do posto externo.

## 2.1 Função teleloop e síntese de voz dos comandos

O dispositivo permite a pessoas portadoras de deficiência auditiva ouvir o som da conversação e as sinalizações de estado da chamada através de uma prótese auditiva adeguada.

Para habilitar o aparelho auditivo, consulte o respetivo manual de instruções.

A síntese vocal dos comandos pode ser desabilitada no SaveProg.

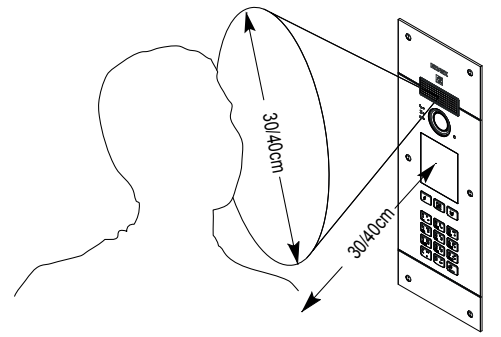

## 2.2 Função zoom & scan (apenas 40405)

A função permite ampliar e percorrer as zonas enquadradas pela câmara, conforme apresentado na figura, com os botões de um posto interno.

Consulte o SaveProg para detalhes adicionais.

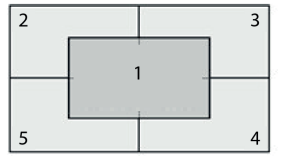

PT

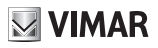

## 2.3 Picture control (apenas 40405)

O modo standard permite um funcionamento ideal em condições ambientais típicas, enquanto o modo **portrait enhanced** permite destacar um utilizador autor de chamada oculto na sombra relativamente a um ambiente fortemente iluminado (como, por exemplo, a alvorada).

Selecionável a partir do SaveProg.

## 2.4 Função crepúsculo

Permite habilitar a gestão automática da intensidade das retroiluminações da botoneira em função da intensidade da luz ambiente. Selecionável a partir do SaveProg.

## 3. Configuração

A configuração do módulo eletrónico pode ser feita diretamente no display ou de forma mais ampliada através do software de programação "SaveProg".

## 3.1 Configuração avançada (através do PC)

A configuração avançada do módulo eletrónico é feita através do PC, usando o software de gestão do sistema Due Fili "SaveProg", disponível em www.vimar.com, e ligando o módulo eletrónico 41030UP ao PC através de um cabo USB-miniUSB.

# 3.2. Configuração a partir do PC

### 3.2.1. Programação da lista de contactos e dos códigos de controlo de acessos

A lista de contactos (até 8192 entradas) e os códigos do controlo de acessos (até 2000 códigos) são programáveis através do software de configuração a partir do PC ou diretamente no respetivo menu de configuração do display.

#### 3.2.1.1. Visualizações em standby

No primeiro acendimento, sem nenhuma lista de contactos programada, o dispositivo apresenta-se deste modo:

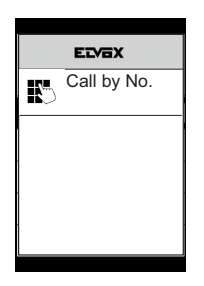

Ecrã Página principal

# VIMAR

### PIXEL UP: 40405 - 40425

## 3.2.2. Definir os filtros da lista de contactos

O software de configuração a partir do PC permite habilitar uma série de filtros para o acesso direcionado a subconjuntos da lista de contactos.

Os filtros disponíveis são apresentados abaixo.

### 3.2.2.1. Pré-filtro inicial

O filtro permite aceder a uma secção da lista de contactos identificada pelos nomes que começam pelas letras escolhidas.

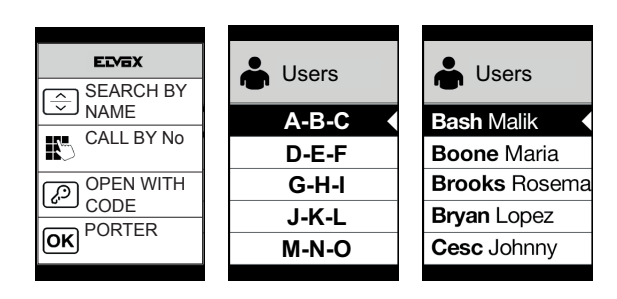

## 3.2.2.2. Filtro Edifício

O filtro permite aceder ao subconjunto de utilizadores associados a um edifício específico.

| EIVEX             |                  | Users         |
|-------------------|------------------|---------------|
| SEARCH BY<br>NAME |                  | Bash Malik    |
| CALL BY No        | Lybra            | Boone Maria   |
|                   | Pegaso           | Brooks Rosema |
|                   | Auriga           | Bryan Lopez   |
| OK                | Porta dell'innov | Cesc Johnny   |
|                   |                  |               |

O filtro Edifício pode ser usado em conjunto com o pré-filtro iniciais.

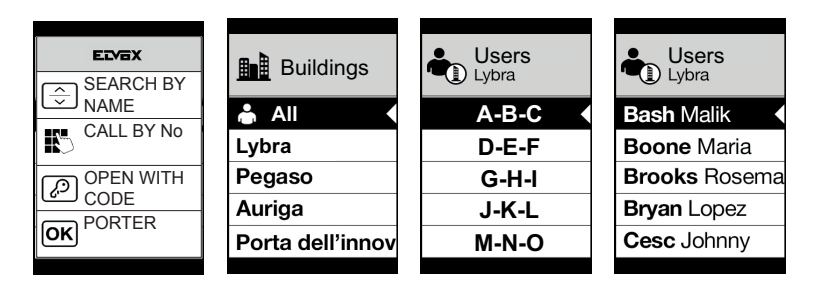

#### 3.2.2.3. Filtro Escada

O filtro Escada permite aceder ao subconjunto de utilizadores associados a uma escada específica ou a todos os utilizadores. Pode ser combinado com os dois filtros anteriores.

Em especial, com o filtro edifício obtém-se:

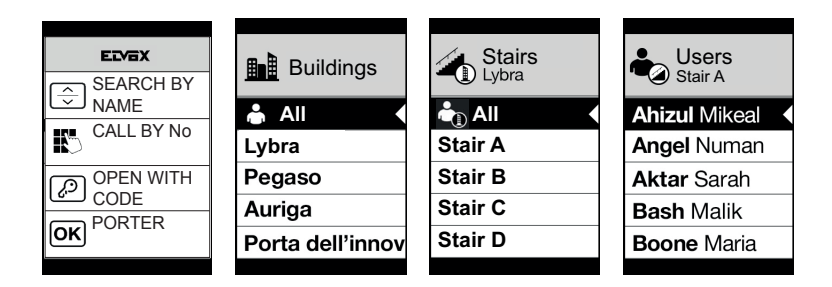

Com o filtro Edifícios e Iniciais:

| SEARCH BY | Buildings        | Stairs<br>Lybra | Users<br>Stair A | Users<br>Stair A |
|-----------|------------------|-----------------|------------------|------------------|
|           | 📥 All 📢          | 📥 All 🔹         | A-B-C            | Ahizul Mikeal    |
|           | Lybra            | Stair A         | D-E-F            | Angel Numan      |
| OPEN WITH | Pegaso           | Stair B         | G-H-I            | Aktar Sarah      |
|           | Auriga           | Stair C         | J-K-L            | Bash Malik       |
| OKITER    | Porta dell'innov | Stair D         | M-N-O            | Boone Maria      |
|           |                  |                 |                  |                  |

## 3.2.3. Informações adicionais

As informações adicionais são visualizadas numa entrada dos contactos quando o utilizador se detém sobre a mesma durante mais de 3 s.

Por ordem de prioridade:

- · se estiver presente é apresentada a linha do campo de informações Utilizador
- se não estiver presente uma linha no campo Informações, mas estiver presente no campo Nome Secundário, é apresentada esta última;
- se não estiverem presentes linhas nem em Informações Utilizador nem em Nome Secundário e existir outro utilizador com a mesma ID, é então apresentado o Nome deste segundo utilizador;

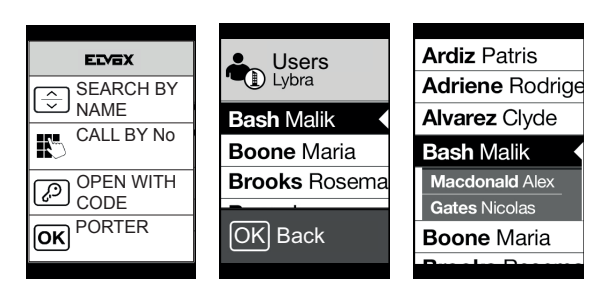

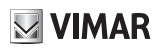

## 3.3. Configuração no menu

O display oferece a possibilidade de configurar os parâmetros básicos do posto externo.

Estão disponíveis dois menus:

1. administrador: a parte do administrador permite modificar a interface do módulo display;

2. instalador: permite, além daquilo que o administrador pode fazer, modificar alguns dos parâmetros funcionais do posto externo.

O acesso aos menus é obtido premindo simultaneamente 🙊 (UP) + 😻 (DOWN) durante 5 s e introduzindo as respetivas passwords.

O comprimento das passwords é fixo e são compostas por uma sequência das teclas " 💸 (UP)" " 📎 (DOWN)" " 🚺 (OK)". Por defeito, as passwords são:

Administrador: 🙊 (UP) + 🙊 (UP) + 🙊 (UP) + 🙊 (UP) + 🙊 (UP)

Instalador: 👹 (DOWN) + 👹 (DOWN) + 👹 (DOWN) + 👹 (DOWN) + 👹 (DOWN)

As passwords podem ser modificadas no software de configuração a partir do PC ou diretamente a partir do respetivo menu de configuração do display.

## 3.3.1. Menu do instalador

## 3.3.1.1. Estrutura do menu

| Nível 0       | Nível 1              | Nível 2                       | Nível 3                                                  | Nível 4                                   | Settings                                                                                                    |
|---------------|----------------------|-------------------------------|----------------------------------------------------------|-------------------------------------------|----------------------------------------------------------------------------------------------------|
|               |                      |                               | ID                                                       |                                           | id 2f                                                                                                    |
|               |                      |                               | Nome                                                     |                                           | Introdução do nome                                                                                                    |
|               |                      | Selecionar "Nome",            | Informações                                              |                                           | Introdução de info                                                                                                    |
|               | Modificar            | para percorrer e              | Info. secundárias                                        |                                           | Introdução de info                                                                                                    |
|               |                      | pesquisar                     | Visível                                                  |                                           | SIM/NÃO                                                                                                    |
|               |                      |                               | Principal                                                |                                           | SIM/NÃO                                                                                                    |
|               |                      |                               | Remapeamento                                             |                                           | Códigos de remapeamento                                                                                                    |
|               |                      | ID                            |                                                          |                                           | id 2f                                                                                                    |
| Lista de      |                      | Nome                          |                                                          |                                           | Introdução do nome                                                                                                    |
| contactos     |                      | Informações                   |                                                          |                                           | Introdução de info                                                                                                    |
|               | Inserir              | Info. secundárias             |                                                          |                                           | Introdução de info                                                                                                    |
|               |                      | Visível                       |                                                          |                                           | SIM/NÃO                                                                                                    |
|               |                      | Principal                     |                                                          |                                           | SIM/NÃO                                                                                                    |
|               |                      | Remapeamento                  |                                                          |                                           | Códigos de remapeamento                                                                                                    |
|               |                      | Selecionar "Nome",            |                                                          |                                           |                                                                                                    |
|               | Cancelar             | para percorrer e<br>pesquisar |                                                          |                                           | Confirmar/Cancelar                                                                                                    |
|               | Canc. tudo           |                               |                                                          |                                           | Confirmar/Cancelar                                                                                                    |
| Códiq<br>Aces | Códigos de<br>Acesso | Modificar                     | Selecionar "Descrição",<br>para percorrer e<br>pesquisar | Selecionar<br>"Código", para<br>percorrer | Modificar código                                                                                                    |
|               |                      | Inserir                       | Selecionar "Descrição",<br>para percorrer e<br>pesquisar |                                           | Introduzir código                                                                                                    |
|               |                      | Cancelar                      | Selecionar "Descrição",<br>para percorrer e<br>pesquisar | Selecionar<br>"Código", para<br>percorrer | Confirmar/Cancelar                                                                                                    |
|               |                      | Canc. tudo                    |                                                          |                                           | Confirmar/Cancelar                                                                                                    |
| Acessos       |                      | Modificar                     | Selecionar "Descrição"                                   | Тіро                                      | Selecionar tipo de atuação                                                                                                    |
|               |                      |                               | para percorrer e<br>pesquisar                            | Dispositivo                               | Selecionar dispositivo                                                                                                    |
|               |                      |                               |                                                          | Descrição                                 | Introdução da descrição                                                                                                    |
|               |                      | Inserir                       | Тіро                                                     |                                           | Selecionar tipo de atuação                                                                                                    |
|               | Atuações             |                               | Dispositivo                                              |                                           | Selecionar dispositivo                                                                                                    |
|               |                      |                               | Descrição                                                |                                           | Introdução da descrição                                                                                                    |
|               |                      | Cancelar                      | Selecionar "Descrição",<br>para percorrer e<br>pesquisar |                                           | Confirmar/Cancelar                                                                                                    |
|               |                      | Canc. tudo                    |                                                          |                                           | Confirmar/Cancelar                                                                                                    |
| Display       | Idioma               |                               |                                                          |                                           | Italiano, inglês, francês, alemão,<br>espanhol, grego, português,<br>russo, sueco, holandês e polaco<br>(predefinição: inglês) |
|               | Menu                 | Tipo de letra                 |                                                          |                                           | Normal/Grande (Predefinição:<br>Grande)                                                                                        |
|               |                      | Navegação                     |                                                          |                                           | Direto, Navegável, Alargado                                                                                                    |
|               |                      | Luminosidade                  |                                                          |                                           | 1-5 (Predefinição: 5)                                                                                                    |
|               | LCD                  | Cores                         |                                                          |                                           | P/B, AZUL, VERDE (Predefinição:<br>AZUL)                                                                                       |
|               |                      | Standby                       |                                                          |                                           | ON/OFF (Predefinição: ON)                                                                                                    |
|               |                      | Logo                          |                                                          |                                           | ON/OFF (Predefinição: ON)                                                                                                    |

PT

## PIXEL UP: 40405 - 40425

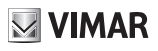

| Áu<br>Er       | Áudio                              | Altifalante     |                 | 5 níveis                                                                                                    |
|----------------|------------------------------------|-----------------|-----------------|----------------------------------------------------------------------------------------------------|
|                | Audio                              | Microfone       |                 | 2 níveis                                                                                                    |
|                |                                    | Postos internos |                 | Ecrã de estado                                                                                                    |
|                | Enderecamento                      | Postos externos |                 | Ecrã de estado                                                                                                    |
|                | Lindereçamento                     | Endereçamento   | ID 2f           | id 2f                                                                                                    |
|                |                                    | manual          | Tipo de sistema | Vertical/Horizontal                                                                                                    |
|                |                                    | Trinco          |                 | 10 valores                                                                                                    |
|                |                                    | Conversação     |                 | 10 valores                                                                                                    |
|                |                                    | Resposta        |                 | 10 valores                                                                                                    |
|                |                                    | A               | Autoacendimento | 10 valores                                                                                                    |
|                |                                    | Autoacendimento | Desabilitado    | Sim/Não                                                                                                    |
|                |                                    | E1              | Destino         | Selecionar Destino                                                                                                    |
| Posto ovtorno  | Tompoo                             |                 | T. Ativação     | 10 valores                                                                                                    |
| FUSIO EXIEITIO | Tempos                             | F2              | Destino         | Selecionar Destino                                                                                                    |
|                |                                    | F2              | T. Ativação     | 10 valores                                                                                                    |
|                |                                    | Relá A Teclado  | Fonte           | Selecionar Fonte                                                                                                    |
|                |                                    |                 | T. Ativação     | 10 valores                                                                                                    |
|                |                                    | Relá B Teclado  | Fonte           | Selecionar Fonte                                                                                                    |
|                |                                    | Rele B Teclado  | T. Ativação     | 10 valores                                                                                                    |
|                | Número de<br>dígitos da<br>chamada |                 |                 | Natural/até 4/até 8                                                                                                    |
|                | Vídeo Externo<br>(apenas 40425)    |                 |                 | SIM/NÃO Predefinição: NÃO                                                                                                |
|                | Síntese vocal                      |                 |                 | SIM/NÃO Predefinição: NÃO                                                                                                |
| Info           |                                    |                 |                 | Tipo de instalação: Vertical/<br>Horizontal<br>ID posto externo<br>AV FW Ver xxxx<br>LCD FW Ver xxxxx<br>KP FW Ver xxxxx |
| Sistema        | Reset das<br>Definições            |                 |                 | Confirmar/Cancelar                                                                                                    |
|                | Reset P. Ext.                      |                 |                 | Confirmar/Cancelar                                                                                                    |
|                | Reiniciar P. Ext.                  |                 |                 | Confirmar/Cancelar                                                                                                    |
|                | Reiniciar Sistema                  |                 |                 | Confirmar/Cancelar                                                                                                    |
|                | Reset da<br>memória externa        |                 |                 | Confirmar/Cancelar                                                                                                    |
|                | Administrador                      |                 |                 | Introdução PASS (2 vezes)                                                                                                |
| Password In    | Instalador                         |                 |                 | Introdução PASS (2 vezes)                                                                                                |

As opções são acompanhadas pelo valor atual do parâmetro definido.

#### 3.3.1.2. Lista de contactos

Nesta secção, é possível intervir na lista de contactos memorizada no posto externo.

No caso do administrador, apenas será possível modificar alguns campos de um utilizador, enquanto o instalador poderá modificar todos os campos, introduzir um novo utilizador, e cancelar um utilizador ou uma lista de contactos completa.

M VIMAR

Os campos configuráveis para cada utilizador são:

- ID,
- · Nome;
- · Informações,
- · Informações secundárias,
- · Visível (Indica se o utilizador deve estar visível na pesquisa da lista de contactos)
- Principal (Indica se o utilizador deve ser considerado principal em caso de duas ID iguais)
- · Remapeamento (Código utilizado para chamar o utilizador em caso de remapeamento ativo)

#### 3.3.1.3. Acessos

Nesta secção, é possível gerir as ações do sistema e os códigos a estas associados.

No caso do administrador, apenas é possível intervir nos códigos de acesso, enquanto o instalador poderá também gerir a secção relativa às ações.

Os campos modificáveis/configuráveis no que diz respeito às atuações são:

- Tipo (Indica o tipo de atuação)
- · Dispositivo (Indica em que dispositivo a atuação deve intervir)
- · Descrição (Campo alfanumérico usado para identificar de forma unívoca a atuação)

No que toca aos códigos de acesso, é possível:

- · Modificar um código existente associado a uma atuação
- · Introduzir um novo código associando-o a uma atuação
- · Cancelar um código associado a uma atuação
- · Cancelar todos os códigos de todas as atuações

#### 3.3.1.4. Display

"Nesta secção, é possível configurar o funcionamento do display"

#### Idioma

Permite escolher a língua da interface do utilizador.

• Idioma: Italiano, inglês, francês, alemão, espanhol, grego, português, russo, sueco, holandês e polaco

# **VIMAR**

### Menu

Permite selecionar:

<u>Fonte</u>: Normal/Grande

Modifica a dimensão dos caracteres, útil para aumentar a legibilidade.

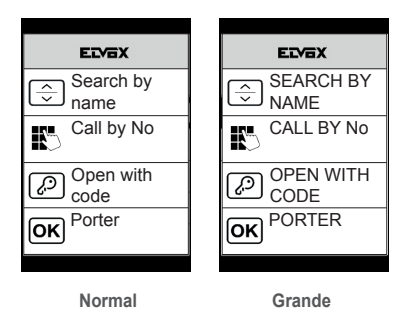

• Navegação: Direto/Navegável/Alargado

Modifica o estilo da página inicial apresentada e o respetivo modo de acesso às funções disponíveis.

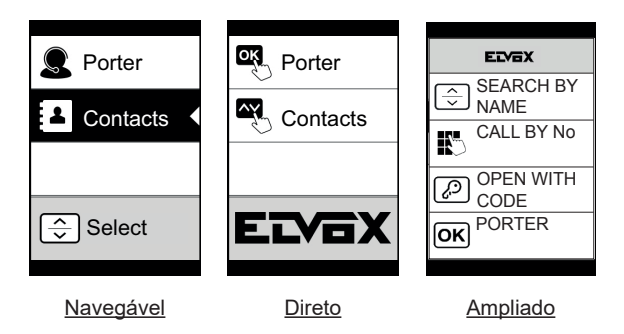

## PIXEL UP: 40405 - 40425

# VIMAR

## LCD

Permite definir os parâmetros de funcionamento do display

• Luminosidade: 0-5

Nível de intensidade. Em caso de alta temperatura interna elevada, a luminosidade do display é automaticamente reduzida.

<u>Cores: P/B, AZUL, VERDE</u>

Permite escolher uma das combinações de cores predefinidas na visualização do menu, em função das exigências de legibilidade.

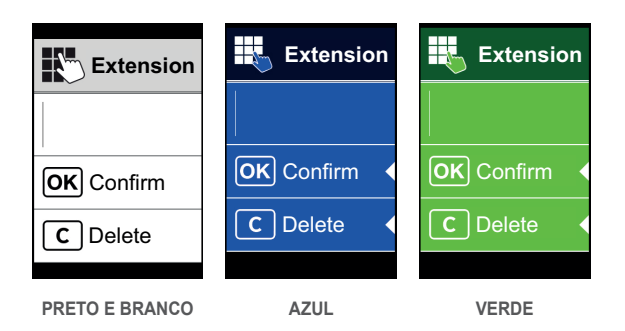

Standby: ON, OFF

Permite desabilitar o modo de standby do display, ou seja, não reduzir o nível de intensidade do LCD quando este não é utilizado.

### Logo

Permite Habilitar/Desabilitar a visualização do logótipo carregado.

Caso seja selecionado ON, após um tempo de inatividade de 30 segundos na home page é apresentado o logótipo memorizado.

A imagem do logótipo é programada através do SaveProg. Deve ser inserida no formato BMP com uma dimensão fixa equivalente a 320x320 píxeis e uma profundidade de cor de 24 bits. A imagem será, depois, convertida numa paleta de 256 colores.

Na parte inferior está reservada uma área de 120x320 píxeis dedicada a uma mensagem de boas vindas personalizável no SaveProg e cujo comprimento máximo é de 30 caracteres. Caso não seja inserida nenhuma linha no display será apresentada a frase predefinida "Prima para continuar".

Uma vez apresentado o logótipo, é necessário premir uma tecla qualquer para aceder ao ecrã inicial. Esta ação não tem qualquer efeito se não o de esconder o logótipo e de aceder à home page definida. Uma vez atingida a home page, é possível executar a função desejada.

#### 3.3.1.5. Posto externo

Esta secção permite configurar os parâmetros básicos do módulo de áudio/vídeo do posto externo.

### Áudio

Permite configurar os níveis de funcionamento do altifalante e do microfone.

- <u>Altifalante</u>
- Microfone.

#### PIXEL UP: 40405 - 40425

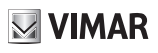

#### Endereçamento

Permite iniciar os procedimentos de endereçamento dos postos externos e internos.

- <u>Postos Internos</u> Inicia o procedimento de atribuição dos endereços dos postos internos.
- Postos Externos

Inicia o procedimento de atribuição dos endereços dos postos externos (não secundários).

• Endereçamento manual

É possível mudar a ID do posto externo e o tipo de sistema do segmento ao qual está ligada.

#### Tempos

Permite selecionar os tempos de:

- <u>Trinco</u> Duração do comando do trinco
- <u>Conversação</u>

Duração máxima da conversação

<u>Resposta</u>

Tempo disponível para atender uma chamada uma vez concluídos os ciclos de toque.

<u>Autoacendimento</u>

É possível selecionar a duração máxima do tempo de autoacendimento.

Caso a botoneira esteja configurada para o sistema horizontal ou como master para sistema vertical, existe um outro parâmetro que permite a habilitação/desabilitação da função de autoacendimento cíclico.

• F1, F2

É possível escolher o tempo de ativação do comando e o seu destino escolhendo entre os módulos da botoneira local.

• Relé A Teclado, Relé B Teclado

É possível escolher o tempo de ativação da atuação e a respetiva fonte entendida como ID de um relé.

A fonte pode assumir, assim, os valores de 1 a 16 em caso de sistema vertical, e de 1 a 6000 em caso de sistema alargado. O valor zero desabilita a função ao passo que, para definir como fonte o comando do trinco da botoneira local, é necessário premir a tecla de chave do art. 41019UP no momento da ativação.

O parâmetro "Atraso na ativação" apenas é configurável através do SaveProg.

O relé A para a fonte tem como predefinição o «Trinco».

O relé B para a fonte tem como predefinição o «Aux1»

#### Número de dígitos da chamada

Permite selecionar o modo e, eventualmente, o número de dígitos máximos com que é possível efetuar uma chamada para um posto interno.

- Natural: até 3 dígitos para sistema vertical, até 5 dígitos para sistema horizontal, remapeamento não ativo.
- · 4 dígitos: até 4 dígitos, remapeamento ativo.
- 8 dígitos: até 8 dígitos, remapeamento ativo.

#### Vídeo Externo (apenas 40425)

Permite habilitar a entrada de vídeo opcional para uma câmara analógica. Será, assim, possível efetuar chamadas áudio/vídeo.

#### Síntese Vocal

Esta opção permite ativar/desativar a síntese vocal no posto externo.

## PIXEL UP: 40405 - 40425

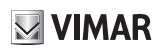

#### 3.3.1.6. Info

Esta secção mostra as informações das versões dos dispositivos instalados no posto externo.

Av fw ver = versão do módulo áudio vídeo lcd fw ver = versão do módulo display

Kp. fw ver = versão do teclado

#### 3.3.1.7. Sistema

A secção permite repor os parâmetros de fábrica dos diversos dispositivos ou reiniciar o posto externo.

• Reset das Definições: OK/Cancelar

Repõe os valores de fábrica do módulo display, após confirmação.

Os valores restabelecidos são: Idioma, Cor, Home Page, Tipo de Letra, Luminosidade, Standby e as Passwords do Administrador/Instalador.

· Reset P. Ext.: OK/Cancelar

Repõe os valores de fábrica do posto externo, após confirmação.

- <u>Reiniciar P. Ext.: OK/Cancelar</u> Reinicia o posto externo.
- · Reiniciar Sistema: OK/Cancelar

Reinicia o sistema Due Fili completo.

Após reiniciar, o display apresenta o ecrã descrito no parágrafo 3.5.6.

• Reset da memória externa: OK/Cancelar

Confirmando o Reset da memória externa, apagam-se eventuais nomes nos Contactos, códigos de passagens e remapeamentos de botões, Atuações, Credenciais de acesso e Logótipos.

## 3.3.1.8. PASSWORD

Nesta secção, é possível alterar as passwords associadas ao instalador e/ou o administrador para aceder ao menu de configurações. Para validar a alteração da password, é necessário introduzir 2 vezes consecutivas a nova password.

## 3.3.2. Menu de Administrador

## 3.3.2.1. Estrutura do menu de Administrador

A estrutura é indicada abaixo:

| Nível 0            | Nível 1                                 | Nível 2                                                | Nível 3                                                     | Nível 4                                   | Settings                                                                                                    |
|--------------------|-----------------------------------------|--------------------------------------------------------|-------------------------------------------------------------|-------------------------------------------|----------------------------------------------------------------------------------------------------|
| Lista de contactos | Modificação<br>da lista de<br>contactos | Selecionar<br>"Nome", para<br>percorrer e<br>pesquisar | Nome                                                        |                                           | Introdução do nome                                                                                                    |
|                    |                                         |                                                        | Informações                                                 |                                           | Introdução de info                                                                                                    |
|                    |                                         |                                                        | Info.<br>secundárias                                        |                                           | Introdução de info                                                                                                    |
|                    |                                         |                                                        | Visível                                                     |                                           | SIM/NÃO                                                                                                    |
| Acessos            | Códigos de<br>Acesso                    | Modificar                                              | Selecionar<br>"Descrição",<br>para percorrer e<br>pesquisar | Selecionar<br>"Código", para<br>percorrer | Modificar código                                                                                                    |
|                    |                                         | Inserir                                                | Selecionar<br>"Descrição",<br>para percorrer e<br>pesquisar |                                           | Introduzir código                                                                                                    |
|                    |                                         | Cancelar                                               | Selecionar<br>"Descrição",<br>para percorrer e<br>pesquisar | Selecionar<br>"Código", para<br>percorrer | Confirmar/Cancelar                                                                                                    |
|                    |                                         | Canc. tudo                                             |                                                             |                                           | Confirmar/Cancelar                                                                                                    |
| Display            | Idioma                                  |                                                        |                                                             |                                           | Italiano, inglês, francês, alemão,<br>espanhol, grego, português,<br>russo, sueco, holandês e polaco<br>(predefinição: inglês) |
|                    | Menu                                    | Tipo de letra                                          |                                                             |                                           | Normal/Grande<br>(Predefinição: Grande)                                                                                        |
|                    |                                         | Navegação                                              |                                                             |                                           | Direto, Navegável, Alargado                                                                                                    |
|                    |                                         | Luminosidade                                           |                                                             |                                           | 1-5 (Predefinição: 5)                                                                                                    |
|                    | LCD                                     | Cores                                                  |                                                             |                                           | P/B, AZUL, VERDE<br>(Predefinição: AZUL)                                                                                       |
|                    |                                         | Standby                                                |                                                             |                                           | ON/OFF (Predefinição: ON)                                                                                                    |
|                    |                                         | Logo                                                   |                                                             |                                           | ON/OFF (Predefinição: ON)                                                                                                    |
| Posto externo      | Síntese vocal                           |                                                        |                                                             |                                           | SIM/NÃO Predefinição: NÃO                                                                                                    |
| Password           | Administrador                           |                                                        |                                                             |                                           | Introdução PASS (2 vezes)                                                                                                    |

(PT)

**VIMAR** 

Para a descrição dos campos do menu, consulte o menu de instalador.

## 3.4 Mensagens de notificação

O dispositivo apresenta uma série de mensagens de notificação, cujos significados estão resumidos na tabela abaixo.

| Notificação            | Ação necessária                                                                                                    |
|------------------------|----------------------------------------------------------------------------------------------------|
| A carregar             | Aguardar a conclusão da fase de arranque                                                                                           |
| Communication Timeout  | Verificar as ligações do módulo e reiniciar a unidade eletrónica.                                                                  |
| Registration Error     | Verificar as ligações do módulo e reiniciar a unidade eletrónica.                                                                  |
| UPGRADE THE MODULES    | Atualizar o módulo display e o módulo áudio vídeo à última versão de FW, transferível no<br>site Vimar, juntamente com o SaveProg. |
| Comm. Error            | Se o problema persistir, contactar o atendimento ao cliente.                                                                       |
| UPGRADE TO FONTS v.1   | Atualize via SaveProg os tipos de letra do display para a versão 1, usando uma versão<br>do SaveProg superior a 3.1.1.12.          |
| CHECK THE CONNECTIONS  | Verificar a ligação ao módulo eletrónico e reiniciar o dispositivo.                                                                |
| INCORRECT INSTALLATION | Instalação incorreta. Verificar as indicações nas instruções.                                                                      |

Por exemplo, o ecrã seguinte é apresentado na fase de arranque do dispositivo e requer que se aguarde até à conclusão da fase de arranque.

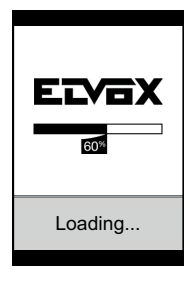

Arranque

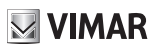

## 4. Atualização

A atualização dos dispositivos ocorre através da ligação USB.

- · Para atualizar o módulo AV, ligar o USB como indicado na figura do capítulo 3.1 e iniciar a atualização.
- Para atualizar o módulo display, é necessário desligá-lo dos outros módulos e ligar o PC ao seu conector USB.
  É necessário iniciar a atualização dentro de 30 s. Após 30 s, o display sairá automaticamente da fase de atualização. Durante a fase de atualização, o LED em baixo à direita permanece aceso e o display não exibe qualquer imagem.
- Para atualizar o teclado, ligue o USB conforme indicado na figura no capítulo 3.1 e, na lista de dispositivos disponíveis do SW de atualização, selecione o teclado.

Faça a atualização com o PC devidamente alimentado.

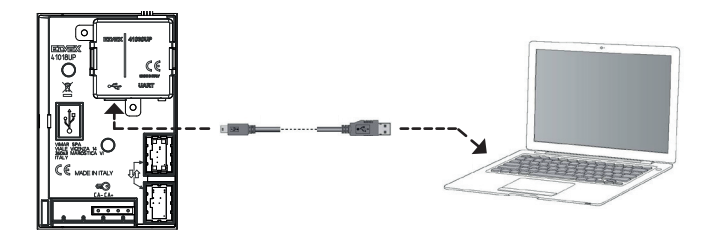

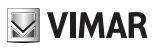

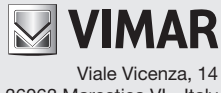

36063 Marostica VI - Italy www.vimar.com